**Figure 1. Public/Login or Registration Page** – Provides submission information and a link for users to register or log in if they have received their user name and password.

Form Approved

| OMB N<br>Exp. D                                                                                                    | lo. 0935-XXXX<br>ate XX/XX/20XX                                                                                  |
|----------------------------------------------------------------------------------------------------|----------------------------------------------------------------------------------------------------|
| e Data Submission System enables users to submit and view the status of the CAHPS Health Plan Survey information                                                                                                    | Registered Users                                                                                                 |
| The CAHPS Database will accept Medicaid and SCHIP survey data for the following survey versions.  Adult  • 4.0 or 4.0H Medicaid population                                                                                                    | Username: Password: Log                                                                                          |
| Child     4.0 Medicaid and SCHIP populations with Chronic Conditions     4.0 Medicaid and SCHIP populations without Chronic Conditions                                                                                                    | or Password?                                                                                                    |
| Registration Request<br>Sponsors, coalitions, vendors, health plans and other participants must complete a registration request form. The<br>CAHPS Database will review your request and will send you an e-mail with the information to access the Data<br>Submission System. | Resources<br>Submission Deadlines<br>CAHPS Health Plan Sur<br>Use Agreement                                      |
| Register                                                                                                    | 2009 CAHPS Health Pla<br>Questionnaire Standards                                                                 |
| Submit Data Use Agreement (DUA) Download the 2009 CAHPS Health Plan Survey Data Use Agreement. Sign and return the DUA by mail to Swati Nadkarni, Westat, RA 1159, 1650 Research Blvd., Rockville, MD 20850 or fax it to ((301) 610-4950 ) no later than June 26, 2009.        | 4.0 Data Specifications<br>Composites, Ratings Ca<br>Items( <u>HTML/PDF</u> )<br>Survey Methodology( <u>HT</u> I |
| We encourage you to start that process soon if your legal department must review the agreement before signing.                                                                                                    | Frequently Asked Quest<br>(FAQs)( <u>HTML/PDF</u> )                                                              |
| Enter Health Plan Information<br>Enter all the required characteristics for the participating health plan prior to submitting the questionnaire and data<br>file                                                                                                    | National Healthcare Qua<br>Report (NHQR) Authoriz<br>Form ( <u>PDF</u> )                                         |
| Submit CAHPS Questionnaire                                                                                                    | Association For Commu<br>Affiliated Plans (ACAP)<br>Authorization Form (PDF                                      |
| Upload and link a CAHPS questionnaire to the appropriate health plan. The NCBD will review the questionnaire to<br>ensure that it meets the <u>CAHPS Health Plan Survey Standards</u> . You will be sent an approval or rejection notification<br>by email.                    | Contact Us                                                                                                    |
| Submit Data File                                                                                                    | Login's available:<br>Role: Administrator                                                                        |
| Upload a data file (ASCI/Flat file) for the participating health plan and view detailed data file evaluation reports.<br>The data file must conform to the 2009 NCQA 4.0H or <u>2009 CAHPS 4.0 Health Plan Survey Data Specifications</u> .                                    | Account:                                                                                                    |
|                                                                                                    |                                                                                                    |

View submission history and detailed data file reports. The CAHPS Database will review the Data Use Agreement, Plan Information, Questionnaire and Data Files submitted for the participating health plan and send a final approval o rejection by e-mail.

Public reporting burden for this collection of information is estimated to average 1 hour and 38 minutes per response, the estimated time required to complete the Registration Form (5 minutes), Health Plan Information Form (30 minutes), Data Use Agreement (3 minutes) and to submit the data files (1 hour). An agency may not conduct or sponsor, and a person is not required to respond to, a collection of information unless it displays a currently valid OMB control number. Send comments regarding this burden estimate or any other aspect of this collection of information, including suggestions for reducing this burden, to: AHRQ Reports Clearance Officer Attention: PRA, Paperwork Reduction Project (0935-XXXX) AHRQ, 540 Gaither Road, Room # 5036, Rockville, MD 20850.

## Attachment F. Screen Shots of Data Submission

**Figure 2 Registration -** Participants are requested to enter their contact information, identify their role, as a sponsor, coalition, health plan or vendor, primary contact, if their organization previously participated in the CAHPS Health Plan database, and if also submit data to NCQA. Based on this information, the database submission administrator approves their registration to the database and automatically sends emails with their username and password.

|                                                                                                    | * Required Item                                                                                                    |
|----------------------------------------------------------------------------------------------------|----------------------------------------------------------------------------------------------------|
| *0                                                                                                    | News                                                                                                    |
| *Eirot                                                                                                    | I Name.                                                                                                    |
| *l act                                                                                                    | t Name.                                                                                                    |
| Title/P                                                                                                    | Position                                                                                                    |
| *Address 1 (No P.O. Box a)                                                                                                    | llowed):                                                                                                    |
| Address 2: (No P.O. Box a                                                                                                    | llowed):                                                                                                    |
|                                                                                                    | *City:                                                                                                    |
|                                                                                                    | *State:                                                                                                    |
| *Zij                                                                                                    | p Code:                                                                                                    |
| *Telephone r                                                                                                    | number:                                                                                                    |
| Faxr                                                                                                    | number:                                                                                                    |
| *Email a                                                                                                    | laaress:                                                                                                    |
| ● Health Plan but not a Sp<br>As a Health Plan are y<br>□ Sponsor Orga                                                                                                    | onsor (Submitting data for a sponsor and does not receive a report)<br>you submitting data on behalf of :<br>nization                                                                                                    |
| Health Plan but not a Sp     As a Health Plan are y     Sponsor Orga     Please list th     Coalition     Please list th                                                                                     | Nonsor (Submitting data for a sponsor and does not receive a report)<br>you submitting data on behalf of :<br>inization<br>he name of the sponsor(s):                                                                      |
| Health Plan but not a Sp     As a Health Plan are ;     Sponsor Orga     Please list th     Coalition     Please list th     Other Organiz     Please list th                                                | onsor (Submitting data for a sponsor and does not receive a report) you submitting data on behalf of : nnization he name of the sponsor(s):  the name of the coalition(s):  ration he name of the other organization(s):   |
| Health Plan but not a Sp     As a Health Plan are ;     Sponsor Orga     Please list th     Other Organiz     Please list th                                                                                 | onsor (Submitting data for a sponsor and does not receive a report) you submitting data on behalf of : inization he name of the sponsor(s):  he name of the coalition(s):  ration he name of the other organization(s):    |
| Additional Information ab                                                                                                    | onsor (Submitting data for a sponsor and does not receive a report) you submitting data on behalf of : inization he name of the sponsor(s):  tation he name of the other organization(s):  out your role as a participant: |
| Health Plan but not a Sp     As a Health Plan but not a Sp     As a Health Plan are ;     Sponsor Orga     Please list tl     Coalition     Please list tl     Please list tl     Additional Information ab: | source (Submitting data for a sponsor and does not receive a report)     you submitting data on behalf of :     inization     he name of the sponsor(s):                                                                   |

**Figure 3. Main Page.** Outlines each of the steps for data submission process.

| Main Menu                         | Plan Information                                                                                                    | Submit Questionnaire                                                                                                    | Submit Data File                                                                                                    | Submission Status                                                                             |
|-----------------------------------|----------------------------------------------------------------------------------------------------|----------------------------------------------------------------------------------------------------|----------------------------------------------------------------------------------------------------|-----------------------------------------------------------------------------------------------|
| Sponsor Account                   | :: Westat Inc.                                                                                                    |                                                                                                    |                                                                                                    |                                                                                               |
| The online Data S                 | Submission System enables users to                                                                                                    | submit and view the status of the CAHPS H                                                                                                    | ealth Plan Survey information.                                                                                              |                                                                                               |
| • <u>Submit</u><br>Do<br>Re<br>ag | t Data Use Agreement (DUA)<br>ownload the <u>2009 CAHPS Health Pla</u><br>esearch Blvd., Rockville, MD 20850 o<br>reement before signing then we enco                                                                                                    | <u>n Survey Data Use Agreement</u> . Sign and ret<br>r fax it to <b>est (301)610-4950 ⊙</b> no later t<br>surage you to start that process as soon as p                                                                                                    | um the DUA by mail to Swati Nadl<br>han June 26, 2009. If your legal de<br>ossible.                                         | xarni, Westat, RA 1159, 1650<br>spartment must review the                                     |
| • Enter H                         | Health Plan Information<br>dd, edit or update health plan informa<br>laracteristics for the participating hea                                                                                                    | tion. Click on arrows (�,�) to sort columns.<br>Ith plan prior to submitting the questionnaire                                                                                                    | Click on 🕐 for additional informa and data file.                                                                            | tion. Enter all the required                                                                  |
| • <u>Submit</u><br>Ui<br>Si       | t CAHPS Questionnaire for A<br>pload and link a questionnaire to the l<br>urvey Standards. You will receive an a                                                                                                    | Approval<br>health plan. The CAHPS Database will reviev<br>approval or rejection e-mail notification within                                                                                                    | / the questionnaire to ensure that<br>three business days.                                                                  | it meets <u>CAHPS Health Plan</u>                                                             |
| • <u>Submit</u><br>Ur<br>No<br>Th | t Data File for Review and Appload a data file (ASCII/Flat file) for th<br>COA 4.0H or 2009 CAHPS 4.0 Health<br>the data file will be evaluated in two strees<br>1. Header Record Review<br>The header record will be evalua<br>system.<br>Confirm the data file if the heade<br>2. Person-Level Record Review<br>Once the header record results<br>system. | pproval<br>re participating health plan once the question<br>h Plan Survey Data Specifications.<br>eps.<br>ited instantaneously after the data file is sub<br>record passes the review by the CAHPS D<br>,<br>are confirmed, the person level records will b | naire has been approved. The data<br>nitted and the results will be post<br>atabase.<br>e evaluated and the results will be | a file must conform to the 2009<br>ad on the data submission<br>posted on the data submission |
| • <u>Submis</u><br>Vi             | <mark>ssion Status</mark><br>ew submission history and detailed o                                                                                                    | data file header and person-level record repor                                                                                                    | s.                                                                                                    |                                                                                               |

The CAHPS Database will review the complete submission; Data Use Agreement, Plan Information, Questionnaire and Data File and you will receive an e-mail notification about the final status of your submission. **Figure 4. Complete Health Plan Information** – Users add and edit information for each health plan.

| Mai                     | n Menu                                                                                                    | Plan Information                                                                     | l Sul             | hmit Augstianr                        | airo                    | Submit                                  | )ata Filo                                                 | l Subi                | D<br>D               | ebug          |
|-------------------------|----------------------------------------------------------------------------------------------------|--------------------------------------------------------------------------------------|-------------------|---------------------------------------|-------------------------|-----------------------------------------|-----------------------------------------------------------|-----------------------|----------------------|---------------|
| Mai<br>Spo<br>Add<br>Yo | n Menu<br>Isor Account: Westat<br>I Health Plan<br>Click 'Add' and provide<br>Click 'Save'<br>u may enter informa' | Plan Information<br>Inc.<br>information at least for th<br>tion for the remaining fi | e first four colo | red fields: Plan i<br>all colored fie | Name, Product           | Name, Populatio<br>ompleted before      | Jata File<br>n and Product <sup>-</sup><br>e you submit a | Гуре.<br>data file.   | nission Statu        | IS            |
| Add                     | Plan Name<br>👲 🕡                                                                                                   | Product Name                                                                         | Population        | Product<br>Type<br>& &                | Name of He<br>Should Ap | ealth Plan As It<br>pear in Report<br>7 | NCQA Org ID                                               | NCQA<br>Submission ID | Health Plan<br>State | CAHPS<br>Vers |
| Edit<br>Delete          | Plan A                                                                                                    | Sample 1                                                                             | AM                | нмо                                   | P                       | lan A                                   |                                                           |                       | MD                   | 4.0           |
| Edit<br>Delete          | Plan A                                                                                                    | Sample 2                                                                             | СМ                | нмо                                   | Р                       | lan A                                   |                                                           |                       | MD                   | 4.            |
| Edit<br>Delete          | Plan C                                                                                                    | Sample 3                                                                             | СМ                | POS                                   | P                       | lan C                                   |                                                           |                       | MD                   | miss          |
|                         |                                                                                                    |                                                                                      |                   |                                       |                         |                                         | -                                                         |                       | -                    |               |
|                         |                                                                                                    |                                                                                      |                   |                                       |                         |                                         |                                                           |                       |                      |               |
|                         |                                                                                                    |                                                                                      |                   |                                       |                         |                                         |                                                           |                       |                      |               |
|                         |                                                                                                    |                                                                                      |                   |                                       | <                       |                                         |                                                           |                       |                      | >             |

**Figure 5. Upload Questionnaire -** Users upload questionnaire documents in MS Word (doc) or Adobe Acrobat (pdf) format and link the uploaded document to one or more of the health plans identified in the Health Plan Information screen.

| Main Monu    | l Dia                                                                                  | n Information                                                                                                    | Submit Questionnaire                                                      | 1 | Submit Data Eilo | Submission State |
|--------------|----------------------------------------------------------------------------------------|----------------------------------------------------------------------------------------------------|---------------------------------------------------------------------------|---|------------------|------------------|
| wam wenu     | 114                                                                                    | n mormauon                                                                                                    | Submit Questionnaire                                                      | 1 | Submit Data File | Submission Statt |
| Sponsor Acco | unt: Westat Inc.                                                                       |                                                                                                    |                                                                           |   |                  |                  |
|              | To Upload Que                                                                          | estionnaire                                                                                                    |                                                                           |   |                  |                  |
|              | <ul> <li>Select "F</li> <li>Verify yo</li> <li>Click "Br</li> <li>Click "Up</li> </ul> | <sup>9</sup> opulation" type from th<br>ur contact information a<br>owse" and select the<br>oload Questionnaire". | ie drop down list box.<br>and update as necessary.<br>questionnaire file. |   |                  |                  |
|              | * Population:                                                                          | ~                                                                                                    |                                                                           |   |                  |                  |
|              | First Name:                                                                            |                                                                                                    |                                                                           |   |                  |                  |
|              | Last Name:                                                                             |                                                                                                    |                                                                           |   |                  |                  |
|              | E-mail:                                                                                |                                                                                                    |                                                                           |   |                  |                  |
|              | File Path:                                                                             |                                                                                                    |                                                                           |   | Browse           |                  |
|              |                                                                                        | Cancel Uplo                                                                                                    | oad Questionnaire                                                         |   |                  |                  |

**Figure 6. Upload Data File(s)** – Users upload data files from their local computer. Uploaded files will be evaluated in real-time to ensure they meet the basic required format. If not, users receive immediate feedback. If the file is acceptable, the data file is loaded it to the database.

| main Men                                                     | nu   Plan Ir                                                                                                    | formation                                                                                              | Submit Quest                                                                                                 | ionnaire                                                                  | Submit Data File                                                                                        | Submission Status                                                    |
|--------------------------------------------------------------|----------------------------------------------------------------------------------------------------|----------------------------------------------------------------------------------------------------|----------------------------------------------------------------------------------------------------|---------------------------------------------------------------------------|----------------------------------------------------------------------------------------------------|----------------------------------------------------------------------|
| ponsor Ad                                                    | ccount: Westat Inc.                                                                                                    |                                                                                                    |                                                                                                    |                                                                           |                                                                                                    |                                                                      |
| Jpload D                                                     | ata File                                                                                                    |                                                                                                    |                                                                                                    |                                                                           |                                                                                                    |                                                                      |
| 1. Idei<br>2. Clic                                           | <ul> <li>nuty the plan and click</li> <li>ck "Send" to begin the i</li> <li>o A status bar will ap details.</li> <li>o If your Header recoi</li> <li>o A status bar will ap</li> </ul> | Browse and sele<br>ipload process.<br>bear as your Headel<br>d was successfully<br>bear while the Meml | rct the data file.<br>r record is evaluated, onc<br>verified, pressing the "Co<br>per level data are evaluat | e complete, click on<br>nfirm" button will beg<br>ed, click on the link i | the link in the status column to<br>gin the Member level data evalua<br>n the status column to open a v | open a window and view the<br>ation.<br>vindow and view the details. |
| Header re<br>(Note: Me                                       | ecord and Member level<br>ember level summary re                                                                                                    | record summary rep<br>ports are only availa                                                            | oorts can be viewed by c<br>ble for files in which the                                                       | licking on the link in t<br>Header record has be                          | the Status column.<br>een "Confirmed")                                                                  |                                                                      |
| Header re<br>(Note: Me                                       | ecord and Member level<br>ember level summary re<br>Category: All Plans (1)                                                                                                    | record summary rep<br>ports are only availa                                                            | oorts can be viewed by c<br>ble for files in which the                                                       | licking on the link in 1<br>Header record has be                          | the Status column.<br>een "Confirmed")                                                                  |                                                                      |
| Header re<br>(Note: Me<br>Filter by C<br>Plan                | ecord and Member level<br>ember level summary re<br>Category: All Plans (1)<br>Product Name<br>� �                                                                                     | record summary rep<br>ports are only availa<br>Population<br>& &                                       | oorts can be viewed by c<br>ble for files in which the<br>Product Type<br>� &                                | licking on the link in t<br>Header record has be                          | the Status column.<br>sen "Confirmed")<br>File<br>✿ &                                                   | Status<br>� �                                                        |
| Header re<br>(Note: Me<br>Filter by C<br>Plan<br>Plans witho | ecord and Member level<br>ember level summary re<br>Category: All Plans (1)<br>Product Name<br>� �<br>out Data Files                                                                   | record summary rep<br>oorts are only availa<br>Population                                              | ports can be viewed by c<br>ble for files in which the<br>Product Type<br>�&                                 | licking on the link in t<br>Header record has be                          | the Status column.<br>een "Confirmed")<br>File<br>✿ &                                                   | Status<br>🏾 🕹                                                        |

**Figure 7. View Submission Account Status** – Users can view the status of their account at any time during the submission process for all health plans in their account.

| ain Menu          | Plan Inform           | ation      | Su                     | bmit (      | Questionnaire                       | Submit Data            | a File           | Submission Status                          |
|-------------------|-----------------------|------------|------------------------|-------------|-------------------------------------|------------------------|------------------|--------------------------------------------|
| oonsor Informatio | on: Westat Inc.       |            |                        |             |                                     |                        |                  |                                            |
| Questionnaire     | File Submission His   | tory Da    | ta File Subi           | missio      | n History                           |                        |                  | (3 Total Health Plans)                     |
| Plan Name<br>&    | Product Name<br>🏾 🕆 🕹 | Population | Product<br>Type<br>৫ ৬ | D<br>U<br>A | Health<br>Plan<br>Information<br>�� | Questionnaire<br>& &   | Data File<br>✿ ় | CAHPS Database<br>Final<br>Approval<br>� � |
| Plan A            | Sample 1              | AM         | HMO                    |             | Complete                            | Submitted for approval |                  |                                            |
|                   | Sample 2              | CM         | HMO                    |             | Complete                            |                        |                  |                                            |
| Plan A            | oumpro z              |            |                        |             |                                     |                        |                  |                                            |